# GEMEINSAM FORTSCHRITT GESTAGE

can3D steg-for-steg instruks

Bytte abonnementstype

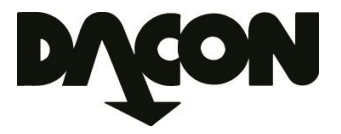

## Bytte abonnementstype

1. Fra hovedmenyen velg Oppsett/ Online-tjenester.

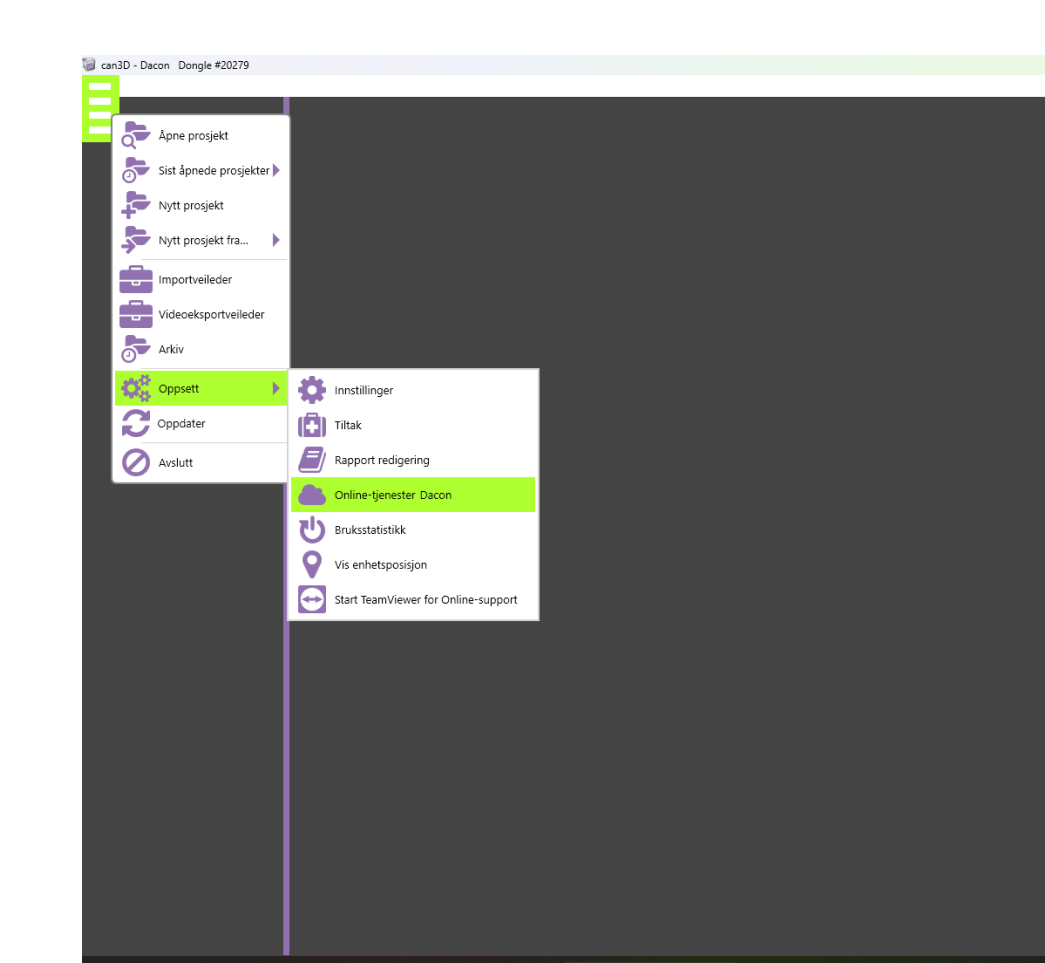

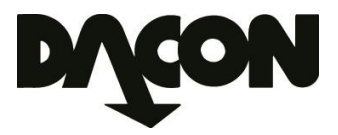

#### Bytte abonnementstype

- 2. Velg fane Tildelt Dongle.
- 3. Velg fra listen den enheten som abonnementet skal endres på.
- 4. Trykk på 🌣 knappen.

| Online-tjenester Dacon |                                                     |                |        |               |                     |       |            |       |                   |                     |  |
|------------------------|-----------------------------------------------------|----------------|--------|---------------|---------------------|-------|------------|-------|-------------------|---------------------|--|
| Prosjekter             | Tildelt Dongle Nettverk Øvrig Webviewer 3D oversikt |                |        |               |                     |       |            |       |                   |                     |  |
|                        | •                                                   | 5              | ,      | 0             | <b>a</b> 00         |       |            |       |                   |                     |  |
| Dongle                 | Navn                                                | Endre Can3D n  | ivå in | Vis enhetspo: | Deaktiverer eksport | Trinn | Start      | Slutt | Siste pris        | Tilleggsinformasjon |  |
| 11027                  | Profi4 (11027)                                      | 2018.4.60      |        |               |                     | 2     | 10.05.2023 |       | Bestilles direkte |                     |  |
| 11200                  | Profi4 (11200)                                      | 2018.4.60      |        |               |                     | 3     | 18.01.2023 |       | Bestilles direkte |                     |  |
| 11201                  | Profi4 (11201)                                      | 2018.4.60      |        |               |                     | 3     | 20.01.2023 |       | Bestilles direkte |                     |  |
| 20279                  | Can3D Dongle Eli                                    | Olse 2018.4.60 |        |               |                     | 3     | 01.01.2023 |       | Bestilles direkte |                     |  |
| 40518                  | Ronald (40518)                                      |                |        |               |                     | 2     | 19.03.2019 |       |                   |                     |  |
| 40775                  | Profi3 (40775)                                      | 2018.4.60      |        |               |                     | 2     | 05.06.2019 |       |                   |                     |  |

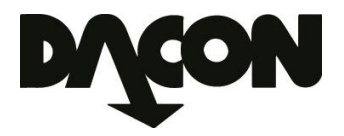

## Bytte abonnementstype

- 5. Velg fra listen ønsket abonnementstype.
- 6. Huk av for å akseptere vilkår.
- 7. Bekreft ved å trykke på Betalingspliktig knappen.

 Oppgave for onlinetjenester

 Navn
 eli

 Basic Leie

 Kun forenklet standard

 Advanced Leie

 Alle standarder med export

 Ultimate Leie

 Alle 3D-funksjoner

Ja, jeg har lest og aksepterer vilkår og betingelser for bruk

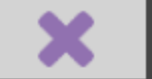

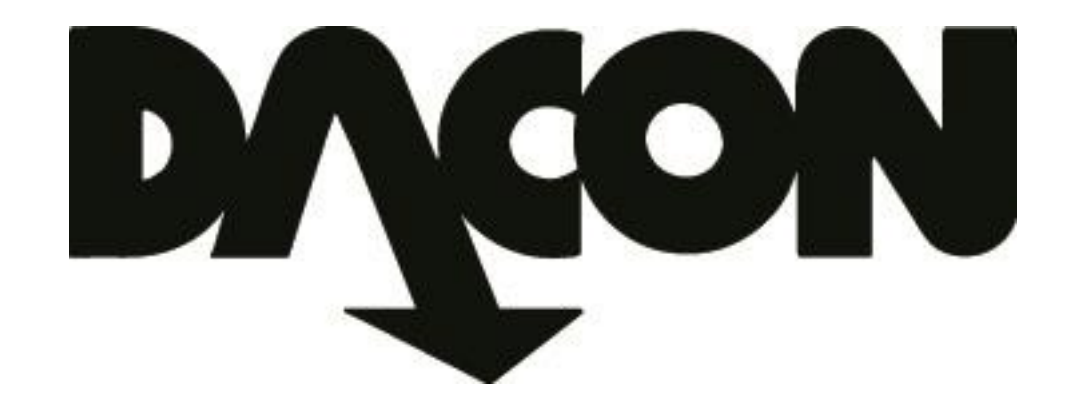

# Dacon AS

Durudveien 35 1344 HASLUM Tlf.: 21 06 35 11 Epost: inspeksjon@dacon.no